#### 문화예술평생교육원 학점은행제 성적조회 매뉴얼

## 1. 문화예술평생교육원 홈페이지 로그인

<u>http://hica.hongik.ac.kr/index.do</u> 로 각자 아이디, 비번으로 로그인해주세요.

### 2, 마이페이지->강의평가를 클릭해주세요.

| 교육원소개                                                                                                    | 수강안내                                                                                                    | 교육과정                                                                                                  | 학점은형제                                                                   | 정보광장                                                            | 마이페이지                                                                                                    |
|----------------------------------------------------------------------------------------------------|----------------------------------------------------------------------------------------------------|----------------------------------------------------------------------------------------------------|-------------------------------------------------------------------------|-----------------------------------------------------------------|----------------------------------------------------------------------------------------------------|
| 총장인사말<br>원장인사말<br>연력<br>설립이념<br>교직원소개<br>찾아오시는길<br>갤러리                                                            | 등록안내<br>학사일정<br>과정목록<br>시간표<br>수강혜택                                                                                                    | 전체과정<br>예술창작<br>미술이룬아카테미<br>유학생과정<br>수강신청                                                             | 학점은행제 안내<br>학점은행제<br>수강신청                                               | 공지사항<br>교육자료실<br>문예원소식<br>자주문는절문<br>절문과답변<br>신규강사지원<br>신규과목개설제안 | 홈<br>수강신청<br>교육비관련<br>성적조희<br>나의수강이력<br><b>간의평가</b><br>취소 및 환불신청                                               |
| 11 2 2 1 0 1 21<br>2 2 2 2 2 2 2 2 2 2 2 2 2 2 2 2 2 2 2                                                          | 표 <u>찾아오시는</u> 길                                                                                                    |                                                                                                    | 산규강사<br>임용지원 교강<br>클레4                                                  | ·····································                           | 보수정 로그아웃                                                                                                    |
| <b>지사항</b><br>철은행제 성적증명서 발급방법<br>8~2 성적 열람 및 정정기간 인<br>9~1 수강신청 안내 및 시간표<br>9학년도 1/4분기 기관대행점<br>8~2 미술심리지도사 자격증 응 | 1         2018-12-20           14         2018-12-20           2018-12-05         2018-12-05           수 안내         2018-12-03           통시접수         2018-11-27 | <b>자주묻는질문</b><br>교육비납입증명서 발급받을 수<br>주차비는 얼마인가요?<br>학생증 발급은 어떻게 하나요<br>수료기준은 무엇인가요?<br>학점인정 기준은 무엇인가요? | F 있나요? 2014-07<br>2014-07<br>? 2014-07<br>2014-07<br>2014-07<br>2014-07 | · 추천강좌<br>· · · · · · · · · · · · · · · · · · ·                 | 으 으 오 ● 으<br><mark>섬여행을 위한 서양미술사</mark><br>주요도시별유적자와건축, 화가의<br>을 공부하며 예측 작품을 통해 미리<br>여행을 떠나보는 수업입니다.<br>배로카키기 |
| 설과정                                                                                                    |                                                                                                    |                                                                                                    |                                                                         |                                                                 | 2-320-1411~6<br>일: 9:00~17:00                                                                                  |
| 예술창작 >                                                                                                    | 미술이론아카데미 >                                                                                                    | 유학생과정 🕨                                                                                               | 학점은행제                                                                   | · · · · · · · · · · · · · · · · · · ·                           | 심시간: 12:00~13:00                                                                                               |

\*학점은행제의 성적확인은 각 과목의 강의평가가 선행되어야 가능합니다.

|                                                                                                    | 육원소개                                                                                                    | 수강안내                                        | 교육과정                                                                               | 학점은행제                                                                                                    | 정보                                        | 광장                                    | 마이페이지                                                   |
|----------------------------------------------------------------------------------------------------|----------------------------------------------------------------------------------------------------|---------------------------------------------|------------------------------------------------------------------------------------|----------------------------------------------------------------------------------------------------|-------------------------------------------|---------------------------------------|---------------------------------------------------------|
|                                                                                                    |                                                                                                    |                                             |                                                                                    | A States                                                                                                    |                                           |                                       |                                                         |
|                                                                                                    |                                                                                                    |                                             |                                                                                    |                                                                                                    | -                                         |                                       |                                                         |
| 이페이지       강의평가         월월 6       ····································                                                                                                    |                                                                                                    |                                             |                                                                                    |                                                                                                    |                                           | 2/                                    |                                                         |
| 이미이이지       이이미이지       이상도방장       이상도방장 <t< td=""><td></td><td></td><td></td><td></td><td></td><td>1</td><td>🖥 » 마이페이지 » 강의평가</td></t<>                                                                                                    |                                                                                                    |                                             |                                                                                    |                                                                                                    |                                           | 1                                     | 🖥 » 마이페이지 » 강의평가                                        |
| 이미이지       전의정보값         정보 변경       (1)         정보       (1)         정보       (1)         전환       (1)         전환       (1)                                                                                                    |                                                                                                    |                                             |                                                                                    |                                                                                                    |                                           |                                       |                                                         |
| Note: See See See See See See See See See S                                                                                                    | 이페이지                                                                                                    | 강의평기                                        | ŀ                                                                                  |                                                                                                    |                                           |                                       |                                                         |
|                                                                                                    |                                                                                                    |                                             |                                                                                    |                                                                                                    |                                           |                                       |                                                         |
| 정확         교육과정           정확         관광 관광 전관         교육 관정           전문         현기         학산 연관         정상         교육         교육기값         강예려가           전환         관광         전관         교육         교육가장         교육가장         고려 변경 전환         고려 변경 전환         고려 변경 전환         고려 변경 전환         고려 변경 전환         고려 변경 전환         고려 변경 전환         고려 변경 전환         고려 변경 전환         고려 변경 전환         고려 변경 전환         고려 변경 전환         고려 변경 전환         고려 변경 전환         고려 변경 전환         고려 변경 전환         고려 변경 전환         고려 전환         고려 전환                                                                                                    |                                                                                                    |                                             |                                                                                    |                                                                                                    |                                           | 회원경                                   | 형보변경 로그아웃                                               |
| 성         1         1         1         1         2         1         1         2         1         1         2         1         1         1         1         1         1         1         1         1         1         1         1         1         1         1         1         1         1         1         1         1         1         1         1         1         1         1         1         1         1         1         1         1         1         1         1         1         1         1         1         1         1         1         1         1         1         1         1         1         1         1         1         1         1         1         1         1         1         1         1         1         1         1         1         1         1         1         1         1         1         1         1         1         1         1         1         1         1         1         1         1         1         1         1         1         1         1         1         1         1         1         1         1         1         1                                                                                                    | 정보변경<br>탈퇴                                                                                                    | 교육과정                                        |                                                                                    |                                                                                                    |                                           |                                       |                                                         |
| 비행       1000000000000000000000000000000000000                                                                                                    | 청                                                                                                    |                                             | 학기 학수번호                                                                            | 과정                                                                                                    | 전공 과목                                     | 교육기간                                  | 강의평가                                                    |
| 비교학         비교학         1         1         1         1         1         1         1         1         1         1         1         1         1         1         1         1         1         1         1         1         1         1         1         1         1         1         1         1         1         1         1         1         1         1         1         1         1         1         1         1         1         1         1         1         1         1         1         1         1         1         1         1         1         1         1         1         1         1         1         1         1         1         1         1         1         1         1         1         1         1         1         1         1         1         1                                                                                                    | 과정<br>유해제                                                                                                    |                                             |                                                                                    | 2015학년도 1학기 교육과                                                                                                    | 정 수강 내역이 없습니다                             | *                                     |                                                         |
| 관계         비료 모습 전         환경         전경         건         환경         전경         건         환경         환경     <                                                                                                    | 는 8세<br>신청현황                                                                                                    |                                             |                                                                                    |                                                                                                    |                                           |                                       |                                                         |
| 사용력<br>비밀었을정식           회           활동의고경정           2010년           가           관정           2010년           가           관정           2010년           가           관정           2010년           가           관정           2010년           가           관정           101페이지           조건은평가           회원정보 전           101월 전 전           2010년 전 2010년 전 2010년 2010년 전 2010년 전 2010년 전 2010년 전 2010년 2010년 201 | 관련                                                                                                    |                                             |                                                                                    |                                                                                                    |                                           |                                       |                                                         |
| 해         고려하         가         가                                                                                                    | 서출력<br>비납입증명서                                                                                                    |                                             |                                                                                    |                                                                                                    |                                           |                                       |                                                         |
| 관계 관점         2031 건값         가         1001 100 10000000000000000000000000000                                                                                                    | 회                                                                                                    |                                             |                                                                                    |                                                                                                    |                                           |                                       |                                                         |
| 전 이경           가           가 <td>과정<br/>9해계고적</td> <td></td> <td></td> <td></td> <td></td> <td></td> <td></td>                                                                                                    | 과정<br>9해계고적                                                                                                    |                                             |                                                                                    |                                                                                                    |                                           |                                       |                                                         |
| パ                                                                                                    | 은영제과정<br>갅이련                                                                                                    |                                             |                                                                                    |                                                                                                    |                                           |                                       |                                                         |
| 1       1         1       1         1       1         1       1         1       1         1       1         1       1         1       1         1       1         1       1         1       1         1       1         1       1         1       1         1       1         1       1         1       1         1       1         1       1         1       1         1       1         1       1         1       1         1       1         1       1         1       1         1       1         1       1         1       1         1       1         1       1         1       1         1       1         1       1         1       1         1       1         1       1         1       1                                                                                                            | 7.                                                                                                    |                                             |                                                                                    |                                                                                                    |                                           |                                       |                                                         |
| কর্ম নরব           নার নর চার্ট<br>নার নর চার্ট<br>নার নর ম<br>নার নর ম<br>নার নর<br>মন্র নর<br>মন্র<br>মন্র<br>মন্র<br>মন্র<br>মন্র<br>মন্র<br>মন্র<br>মন                                                                                                    | 과전                                                                                                    |                                             |                                                                                    |                                                                                                    |                                           |                                       |                                                         |
|                                                                                                    | 40                                                                                                    |                                             |                                                                                    |                                                                                                    |                                           |                                       |                                                         |
|                                                                                                    | 은행제과정                                                                                                    |                                             |                                                                                    |                                                                                                    |                                           |                                       |                                                         |
| 마이페이지       조이 편이         최초 비법       조리 비법         제초 비법       조리 비법         지사 부탁       소리 신뢰 지 신뢰         지사 부탁       소리 신뢰 지 신뢰         소리 신뢰       조리 비법         소리 신뢰       조리 비법         조리 비법       조리 비법         소리 신뢰       조리 비법         소리 신뢰       조리 비법         소리 신뢰       전 신뢰 신뢰         소리 신뢰       전 신뢰 신뢰         소리 신뢰       전 신뢰 신뢰         소리 신뢰       전 신뢰 신뢰         소리 신뢰       전 신뢰 신뢰         소리 신뢰       전 신뢰         소리 신뢰       전 신뢰 <td< th=""><th>은행제과정</th><th></th><th></th><th>.1.</th><th></th><th></th><th></th></td<>                                                                                                    | 은행제과정                                                                                                    |                                             |                                                                                    | .1.                                                                                                    |                                           |                                       |                                                         |
| 아이페이지       조·의미페이지         회정보법정<br>회원되었<br>회원되었<br>회원되었<br>회원되었<br>지수지정<br>정신전형값<br>수강신청전환<br>수강신청전환<br>수강신청전환<br>수강신청전환<br>지수지정<br>전문<br>의원비간(S) 전기 학정(전) 가격(전) 경우, 각 강사방마다 관리평가 1개복, 총 2개의 강의평가로 완료해주셔다 성적조회를 하실 수 있습<br>(L)<br>- ····································                                                                                                    | 은행제과정                                                                                                    |                                             |                                                                                    | $\downarrow$                                                                                                    |                                           |                                       |                                                         |
| 마이페이지       회원보변경         회원보변경       회원보변경         회원보변경       호기가         회원보변경       호기가         학명은행제       수강신청 현황         학관경점       수강신청 현황         학원가 두 분인 실기 수업의 경우, 각 강사님마다 강의평가 1개씩, 홍 2개의 강의평가를 완료해주셔야 성적조회를 하실 수 있습니다.         전자가 두 분인 실기 수업의 경우, 각 강사님마다 강의평가 1개씩, 홍 2개의 강의평가를 완료해주셔야 성적조회를 하실 수 있습니다.         전자가 두 분인 실기 수업의 경우, 각 강사님마다 강의평가 1개씩, 홍 2개의 강의평가를 완료해주셔야 성적조회를 하실 수 있습니다.         전자가 두 분인 실기 수업의 경우, 각 강사님마다 강의평가 1개씩, 홍 2개의 강의평가를 완료해주셔야 성적조회를 하실 수 있습니다.         전자가 두 분인 실기 수업의 경우, 각 강사님마다 강의평가 1개씩, 홍 2개의 강의평가를 완료해주셔야 성적조회를 하실 수 있습니다.         전자가 두 분인 실기 수업의 경우, 각 강사님마다 강의평가 1개씩, 홍 2개의 양의평가를 완료해주셔야 성적조회를 하실 수 있습니다.         전화 현황       · · · · · · · · · · · · · · · · · · ·                                                                                                    | 은행제과정                                                                                                    |                                             |                                                                                    | $\downarrow$                                                                                                    |                                           |                                       |                                                         |
| 마이페이지       강의평가         회정보변경<br>회원보경<br>회원되었       1       1       1       1       1       1       1       1       1       1       1       1       1       1       1       1       1       1       1       1       1       1       1       1       1       1       1       1       1       1       1       1       1       1       1       1       1       1       1       1       1       1       1       1       1       1       1       1       1       1       1       1       1       1       1       1       1       1       1       1       1       1       1       1       1       1       1       1       1       1       1       1       1       1       1       1       1       1       1       1       1       1       1       1       1       1       1       1       1       1       1       1       1       1       1       1       1       1       1       1       1       1       1       1       1       1       1       1       1       1       1       1       1       1<                                                                                                    | 은행제과정                                                                                                    |                                             |                                                                                    | $\rightarrow$                                                                                                    |                                           | 200                                   |                                                         |
| 회원정보변경<br>33월통집       회원정보변경       회원정보변경       고리와로         33월통집       ····································                                                                                                    | 은형제과정                                                                                                    | _                                           |                                                                                    | $\rightarrow$                                                                                                    |                                           | €<br>€<br>€ + E                       | 바이페이지 + 강의평가                                            |
| 1     1     1     1     1     1     1     1     1     1     1     1     1     1     1     1     1     1     1     1     1     1     1     1     1     1     1     1     1     1     1     1     1     1     1     1     1     1     1     1     1     1     1     1     1     1     1     1     1     1     1     1     1     1     1     1     1     1     1     1     1     1     1     1     1     1     1     1     1     1     1     1     1     1     1     1     1     1     1     1     1     1     1     1     1     1     1     1     1     1     1     1     1     1     1     1     1     1     1     1     1     1     1     1     1     1     1     1     1     1     1     1     1     1     1     1     1     1     1     1     1     1     1     1     1     1     1     1     1     1     1     1     1     1     1     1 </td <td><sup>은형제과정</sup><br/>마이페이지</td> <td>강의평</td> <td>71</td> <td></td> <td></td> <td></td> <td>아이페이지 + 강의문가</td>                                                                                                    | <sup>은형제과정</sup><br>마이페이지                                                                                                    | 강의평                                         | 71                                                                                 |                                                                                                    |                                           |                                       | 아이페이지 + 강의문가                                            |
| 희원정보범경       ····································                                                                                                    | <sup>은현제과정</sup><br>마이페이지                                                                                                    | 강의평                                         | 71                                                                                 |                                                                                                    |                                           | €<br>** * E                           | 바이페이지 · 강의평가                                            |
| 전상적                                                                                                    | <sup>은현제과정</sup><br>마이페이지                                                                                                    | 강의평;                                        | 71                                                                                 |                                                                                                    |                                           | · · · [<br>* · · [                    | H이페이지 + 강의평가<br>13 로그아웃                                 |
| 교육과정       니다.         학정은 형제       ····································                                                                                                    | 으현제과정<br>마이페이지<br>회원장보변경<br>회원달퇴                                                                                                    | 강의평기                                        | 7)<br>제과정                                                                          |                                                                                                    |                                           | ★ ★ [                                 | 바이페이지 + 강의필가<br>경로그아웃                                   |
| 연조     학기     학연호     전공     교육     교육기간     강의평가       육비관련     요기/호     2018학년도     2018학년도     2018학년     2018학년                                                                                                    | 으현제과정<br>마이페이지<br>회원정보변경<br>회원탈퇴<br>강신정                                                                                                    | 강의평:<br>학점은행지<br>• 강사가도                     | 가<br>데과정<br>분인 설기 수업의 경우, 각 값                                                      | ↓           ↓           ↓           ↓           ↓           ↓           ↓           ↓           ↓           ↓           ↓           ↓           ↓           ↓           ↓           ↓           ↓           ↓           ↓           ↓           ↓           ↓           ↓           ↓           ↓           ↓           ↓           ↓           ↓           ↓           ↓           ↓           ↓           ↓           ↓           ↓           ↓           ↓           ↓           ↓           ↓           ↓           ↓           ↓           ↓           ↓           ↓           ↓           ↓           ↓           ↓           ↓           ↓           ↓ | . 총 2개의 강의평가를 1                           |                                       | H이페이지 + 강악평가<br>1경 로그야웃<br>도회를 하실 수 있습                  |
| 유비 관련     2018 현 년도 2호1기 학점은 밭제 수강 내역이 없습니다.       고지서출력     2018 현 년도 2호1기 학점은 밭제 수강 내역이 없습니다.       교유비납입증명서     적조회       역주 조회                                                                                                    | 은현제과정<br>마이페이지<br>회원정보변경<br>회원탈퇴<br>강신청<br>교육과정<br>학전은행제                                                                                                    | 강의평<br>* 장사가두<br>니다.                        | <b>7)</b><br>테과정<br>분인 실기 수업의 경우, 각 강·                                             | ↓<br>↓<br>↓<br>↓<br>↓<br>↓<br>↓<br>↓<br>↓<br>↓<br>↓<br>↓<br>↓<br>↓<br>↓<br>↓<br>↓<br>↓<br>↓                                                                                                    | . 총 2개의 강의평가를 :                           | 회원정보변<br>관료혜주셔야 성적3                   | 바이페이지 + 강의평가<br>1경<br>로그아웃<br>독회를 하실 수 있습               |
| 교육비법입중명서<br>역 <b>조회</b><br>교육과정<br>학점은행제과정<br><b>입명가</b><br>교육과정<br>학점은행제과정<br>소 및 환불신정                                                                                                    | 은행제과정<br>마이퍼이지<br>회원정보변경<br>회원탈퇴<br>강신정<br>교육과정<br>학접은행제<br>수강신청현황                                                                                             | <b>강의평</b><br>학점은행자<br>• 장사가 두<br>니다.<br>별도 | <b>가</b><br>테과정<br>보인 실기 수업의 경우, 각 강·<br>학기 학수법                                    | ↓<br>↓<br>↓<br>↓<br>↓<br>↓<br>↓<br>↓<br>↓<br>↓<br>↓<br>↓<br>↓<br>↓<br>↓<br>↓<br>↓<br>↓<br>↓                                                                                                    | . 총 2개의 강의평가를 1<br>과목 1                   | 화원정보변<br>관료해주셔야 성적3<br>관육기간           | ··이페이지 + 강의평가<br>····································   |
| 적조회<br>교육과정<br>학점은행제과정<br>이수강이력<br>의명가<br>교육과정<br>학점은행제과정<br>소 및 환불신정                                                                                                    | 으현제과정<br>마이페이지<br>회원정보변경<br>회원정보변경<br>회원정보변경<br>회원정보변경<br>회원정보변경<br>지원정보<br>전경<br>교육과정<br>작집은행제<br>수강신청현황<br>육비관련<br>기자년주전                                     | <b>강의평</b><br>학점은행기<br>• 강사가두<br>니다.<br>변도  | 가           레과정           보인 실기 수업의 경우, 각 강.           학기         학수변           20 | 사님마다 강의평가 1개색<br>1호 전용<br>미양학년도 2학기 학점은행자                                                                                                    | . 총 2개의 강의평가를 수<br>과목 1<br>1 수강 내역이 없습니다. | 회원정보변<br>관료해주셔야 성적3<br>관육기간           | 바이페이지 + 강의평가<br>13 로그아웃<br>5회를 하실 수 있습<br>강의평가          |
| 교육과정<br>학정은행제과정<br>이수강이력<br>입평가<br>교육과정<br>학정은행제과정<br>소 및 환불신정                                                                                                    | 으행제과정<br>마이페이지<br>회원정보변경<br>회원탈퇴<br>강신정<br>교육과정<br>학접은행제<br>수강신청현황<br>옥비관련<br>고지서출력<br>교육비납입증명서                                                                | <b>강의평</b><br>학점은행기<br>• 강사가 두<br>니다.<br>변도 | 7)<br>테과정<br>보인 실기 수업의 경우, 각 강<br>학기 학수변<br>20                                     | 사님마다 강의평가 1개색           1호         전공           18학년도 2학기 학점은행자                                                                                                    | · 총 2개의 강의평가를 -<br>과목 2<br>1 수강 내역이 없습니다. | · · · · · · · · · · · · · · · · · · · | 라이페이지 + 강의평가<br>                                        |
| 의수강이력<br><mark>의평가</mark><br>교육과정<br>학점은형제과정<br>소 및 환불신경                                                                                                    | 은 현제 과정<br>마이 페이지<br>회원정보면경<br>회원탈퇴<br>강신정<br>교육과정<br>학접은행제<br>수강신정현활·<br>목비관련<br>고지서출력<br>고지서출력<br>고지서출력<br>고지서출력<br>고지서출력<br>고지서출력                           | <b>강의평</b><br>학점은행자<br>• 강사가 두<br>니다.<br>면도 | 가         테과정         분인 설기 수업의 경우, 각 강.         학기       학수변         20           | ↓<br>사님마다 강의평가 1개색<br>1호 전공<br>N881년도 2학기 학정은행자                                                                                                    | · 총 2개의 강의평가를<br>고막 5<br>1 수강 내역이 없습니다.   | 회원정보변<br>관료해주서야 성적3<br>교육기간           | H이페이지 + 강의평가<br>23 로그아웃<br>23 로그아웃<br>33 감의평가           |
| 의평가<br><sup>교육과정</sup><br>학점은형제과정<br>소 및 환볼신청                                                                                                    | 으 현재과정<br>마이퍼이지<br>회원정보변경<br>회원당퇴<br>강신정<br>교육과정<br>학점은행제<br>수강신정현황<br>목비관련<br>고지서출력<br>교육비납입증명서<br>택조회<br>교육과정<br>학점은행제과정                                     | <b>강의평</b><br>학점은행지<br>• 강사가 두<br>니다.<br>별도 | 7)<br>테과정<br>보인 실기 수업의 경우, 각 강-<br>보기 학수변<br>20                                    | 사님마다 강의평가 1개색           1호<전공                                                                                                    | . 총 2개의 강의평가를 :<br>과목 :<br>1 수강 내역이 없습니다. |                                       | iroi페이지 + 강의판가<br>[점] 로그아웃<br>[호회를 하실 수 있습<br>]<br>강의평가 |
| 교육과정<br>학점은행제과정<br>소 및 환불신경                                                                                                    | 으행제과정<br>미나이 페이지<br>회원정보변경<br>회원탈퇴<br>강신정<br>교육과정<br>학접은행제<br>수간신청현활<br>육비관련<br>고지서출력<br>교육비난입증명서<br>택조회<br>교육과정<br>학접은행제과정<br>학접은행제과정                         | <b>강의평</b><br>학점은행자<br>• 강사가 두<br>니다.<br>면도 | 가           테과정           보인 실기 수업의 경우, 각 강.           학기         학수별           20 | ↓                                                                                                    | . 총 2개의 강의평가를 4<br>과목 1<br>1 수같 내역이 없습니다. | ▲ * 0<br>호료해주셔야 성적3<br>교육기간           | 바이페이지 + 강의포가<br>도회를 하실 수 있습<br>강의평가                     |
| 소 및 환불신청                                                                                                    | 은 현제 과정<br>마이 페이지<br>회원정보 번경<br>회원탈퇴<br>강신정<br>교육과정<br>학접은 행제<br>수강신정현황<br>목비관련<br>고지서출력<br>교육비단입증명서<br>택조회<br>교육과정<br>학접은행제과정<br>의수강이력                        | <b>강의평</b><br>학점은행자<br>• 강사가 두<br>니다.<br>변도 | 가       테과정       보인 실기 수업의 경우, 각 강.       학기     학수변       20                     | ↓<br>사님마다 강의평가 1개색<br>1호 전공<br>108학년도 2학기 학점은행자                                                                                                    | . 총 2개의 강고평가를 1<br>과목 3<br>1 수강 내역이 없습니다. | 회원정보변<br>관료혜주셔야 성적3<br>교육기간           | 바이페이지 + 강의평가<br>[1경] 로그아웃<br>[호희를 하실 수 있습<br>강의평가       |
|                                                                                                    | 으 현재과정<br>마이퍼이지<br>회원정보변경<br>회원탈퇴<br>강신경<br>교육과정<br>학점은형제<br>수강신청현황<br>국비관련<br>고지서출력<br>교육비답입증명서<br>택조회<br>교육과정<br>학점은형제과장<br>감수강이력<br>입명기<br>교육과정<br>학점은형제과자정 | <b>강의평</b><br>학점은행지<br>• 장사가 두<br>니다.<br>별도 | 7)<br>테과정<br>보인 실기 수업의 경우, 각 강<br><u>학기 학수</u> 변<br>20                             | ↓                                                                                                    | . 총 2개의 강의평가를 -<br>과목 2<br>1 수강 내역이 없습니다. | 호 교육기간                                | iroi페이지 + 강의판가<br>[결] 로그아웃<br>[조회를 하실 수 있습<br>강의평가      |
|                                                                                                    | 응행제과정  마이페이지  회원정보변경 회원탈퇴  강신정 교육과정 학정은행제 수강신정현활 적고옥비납입증명서  지지서훈력 교육비납입증명서  정조회  이편기  교육과정 학정은행제과정  의수강이력  이편기 교육과정 학정은행제과정  의수강이력  의평가정 학정은행제과정  속정은행제과정      | <b>강의평</b><br>학점은행기<br>• 강사가 두<br>니다.<br>년도 | 가         테고정         보인 설기 수업의 경우, 각 강.         학기       학수법         21           | ↓<br>사님마다 강의평가 1개색<br>1호 전공<br>IB81년도 2학기 학점은행자                                                                                                    | · 총 2개의 강고평가를<br>고막 1<br>1 수강 내역이 없습니다.   | ▲ * [<br>회원정보변<br>관료해주셔야 성적3<br>교육기간  | 바이페이지 + 강의필가<br>13 로그아웃<br>5회를 하실 수 있습<br>강의평가          |

3. 좌측 메뉴의 강의평가-학점은행제과정을 클릭해주세요.

-> 이번 학기에 수강한 과목이 뜨게 됩니다. 이의 <u>강의평가를 모두 해주시면 됩니다.</u> 교수님이 2분이었던 과목은 두 개의 강의평가를 하게 되는데요. 위의 강의평 가가 오전 교수님, 아래의 강의평가가 오후 교수님에 대한 평가라고 생각하시 면 됩니다.

강의평가라 적힌 것을 모두 다 하셔야 전 과목 성적조회가 가능합니다!

## 4. 강의평가 후 성적조회를 클릭해주세요.

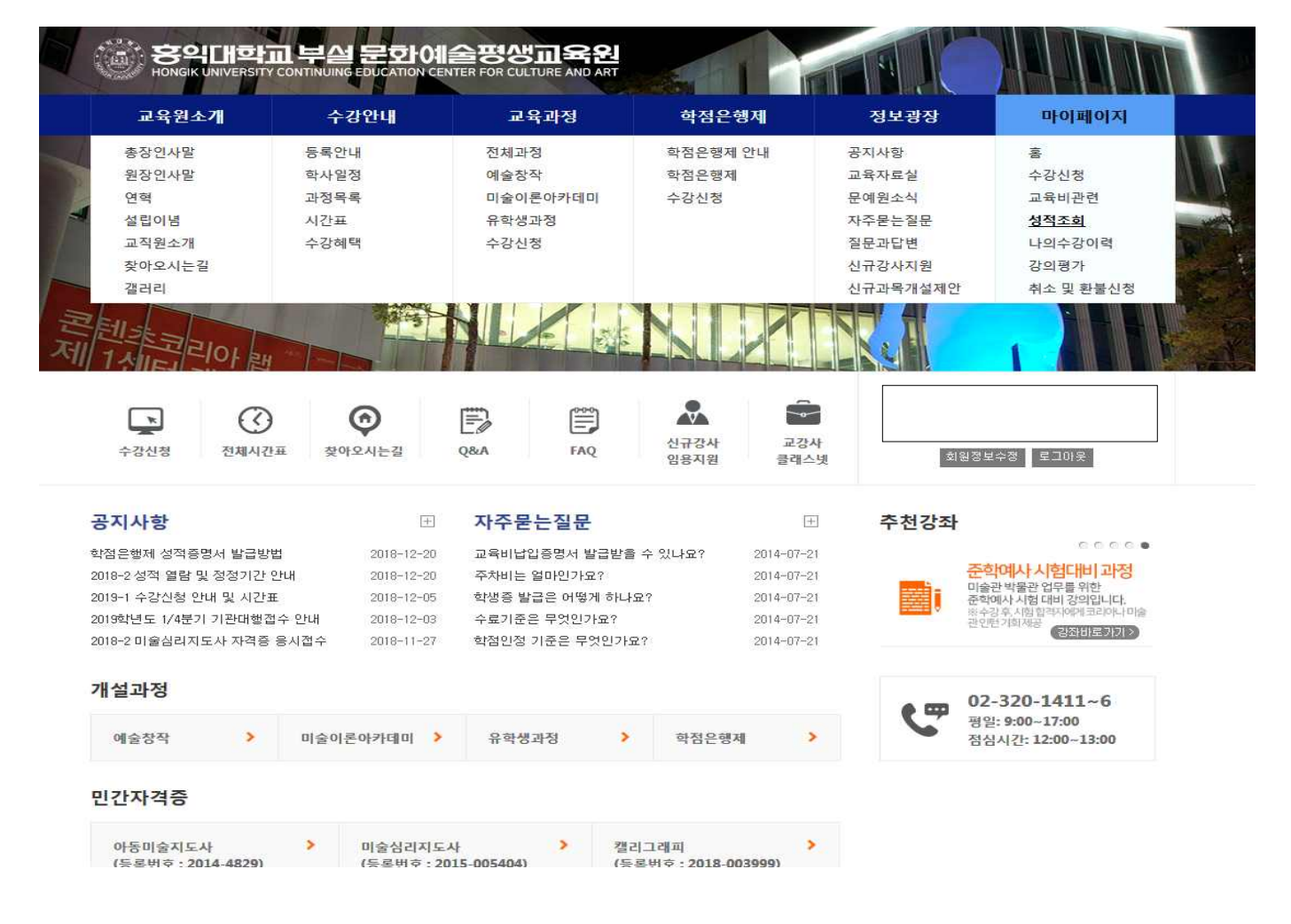

↓

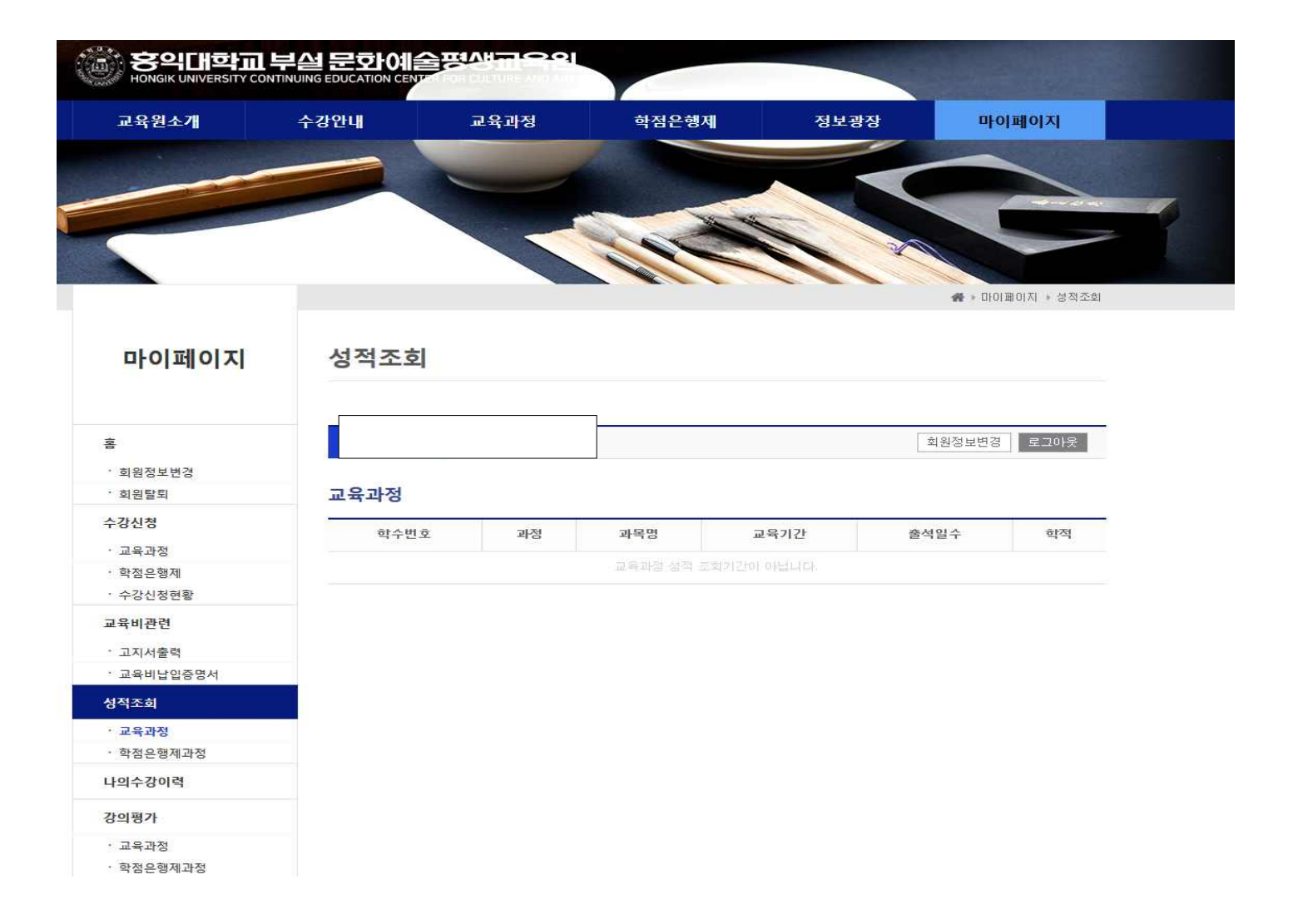

# 5. 좌측의 마이페이지 메뉴 중 성적조회- 학점은행제 과정을 눌러주세요.

|                                                                                       |        |      | [    |       |    |    |    | 회원정보 | 2변경 <u>년</u> 3 | 2마웃   |
|---------------------------------------------------------------------------------------|--------|------|------|-------|----|----|----|------|----------------|-------|
| 회원정보변경                                                                                |        |      |      |       |    |    |    |      |                |       |
| 회원탈퇴                                                                                  | 학점은행제과 | 정    |      |       |    |    |    |      |                |       |
| 강신청                                                                                   | 학습과목명  | 이수기간 | 배당학점 | 취득학점  |    |    |    |      |                |       |
| 교육과성<br>학점은행제                                                                         |        |      |      | 중간 기밀 | 기타 | 濟석 | 홍점 | 등급   | 말식물            | ৰাৰ্ব |
| 수강신청현황                                                                                |        |      |      |       |    |    |    |      |                |       |
| 육비관련                                                                                  |        |      |      |       |    |    |    |      |                |       |
| 고지서출력                                                                                 |        |      |      |       |    |    |    |      |                |       |
| 프릭미급립당당시                                                                              |        |      |      |       |    |    |    |      |                |       |
| 저조취                                                                                   |        |      |      |       |    |    |    |      |                |       |
| 적조회                                                                                   |        |      |      |       |    |    |    |      |                |       |
| 적조회<br>교육과정<br>학점은형제과정                                                                |        |      |      |       |    |    |    |      |                |       |
| 적조회<br>교육과정<br>학점은행제과정<br>의수강이력                                                       |        |      |      |       |    |    |    |      |                |       |
| 작조회<br>교육과정<br>학점은행제과정<br>의수강이력<br>의정가                                                |        |      |      |       |    |    |    |      |                |       |
| 적조 <b>회</b><br>교육과정<br>학점은행제과정<br>의수강이력<br>의평가<br>교육과정                                |        |      |      |       |    |    |    |      |                |       |
| 작조 <b>회</b><br>교육과전<br>학점은행제과정<br>의수강이력<br>의평가<br>교육과정<br>학점은행제과정                     |        |      |      |       |    |    |    |      |                |       |
| 작조회<br>교육과정<br>학점은형제과정<br>의수강이력<br>의평가<br>교육과정<br>학점은형제과정<br>소 및 환통신정                 |        |      |      |       |    |    |    |      |                |       |
| 목조성<br>교육과정<br>학정은행제과정<br>이수강이력<br>김평가<br>교육과정<br>작정은행제과정<br>노 및 환물신정<br>환물신정<br>환물신정 |        |      |      |       |    |    |    |      |                |       |

-> 강의평가 이후라면, 전체과목의 성적조회가 가능할 것입니다. 강의평가 이전이라면, 3번 매뉴얼로 가셔서 진행하시고, 다시 확인해보세요.

더 문의가 있으시면 02-320-1412로 연락주세요. 감사합니다.